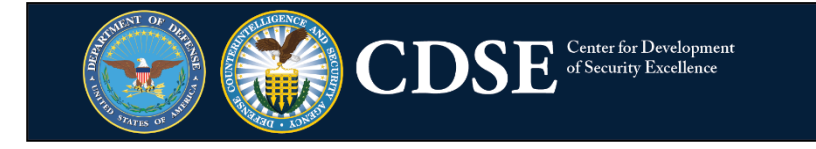

## To sign up for a new topic:

- 1. Click <u>here</u> to manage your subscriptions.
- 2. Log into your account by entering your email address and selecting "Submit"

| information below.                      |       |
|-----------------------------------------|-------|
| Subscription Type                       | Email |
| Email Address                           | ·     |
| Submit Cano<br>Your contact internation | el    |

3. Once logged in, select the "Subscriptions" tab and then "Add Subscriptions"

| Subscriber Preferences                              |                                                           |
|-----------------------------------------------------|-----------------------------------------------------------|
| Subscriptions Preferences                           | Questions                                                 |
| Subscriptions                                       |                                                           |
| You are subscribed to the following to              | ppics:                                                    |
| Торіс                                               | Check to Delete                                           |
| @TheCDSE Twitter Digest                             |                                                           |
| CDSE Flash                                          |                                                           |
| Submit Cancel   Delete my account Add Subscriptions |                                                           |
| Your contact information is used to deliver re      | quested updates or to access your subscriber preferences. |
| Privacy Polic                                       | y   Cookie Statement   Help                               |

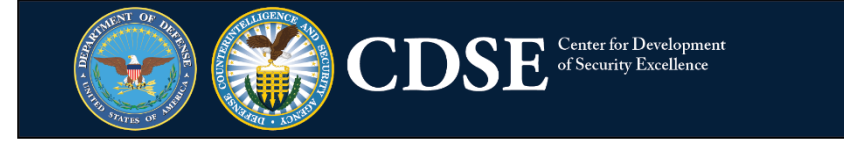

4. Select the topic(s) that you would like subscribe to by checking the box next to it and then select "Submit"

| Subscription Topics                                                                                     |  |  |
|----------------------------------------------------------------------------------------------------|--|--|
| □ □ News & Updates                                                                                      |  |  |
| CDSE Flash 🕖                                                                                            |  |  |
| Security Awareness Newsletter 🕖                                                                         |  |  |
| □ □ Webinars & Speaker Series                                                                           |  |  |
| Upcoming Speaker Series & Webinars 0                                                                    |  |  |
| On Demand Webinars 🤨                                                                                    |  |  |
| Archived Webinars 🕖                                                                                     |  |  |
| Case Studies                                                                                            |  |  |
| 🗆 Counterintelligence 🤨                                                                                 |  |  |
| □ Information Security 🥑                                                                                |  |  |
| 🗆 Insider Threat 🕖                                                                                      |  |  |
| Toolkits                                                                                                |  |  |
| Counterintelligence Awareness                                                                           |  |  |
| 🗆 Insider Threat 🐠                                                                                      |  |  |
| Unauthorized Disclosure 🥑                                                                               |  |  |
| Submit Cancel                                                                                           |  |  |
| Your contact information is used to deliver requested updates or to access your subscriber preferences. |  |  |
| Privacy Policy   Cookie Statement   Help                                                                |  |  |